## Solicitud de eText

A través de una Tienda web o un Portal de recursos digitales

| Your Program Essentials | Your Software | Virtual Bookstore | OER (Open Education | Resources)                                                |  |  |
|-------------------------|---------------|-------------------|---------------------|-----------------------------------------------------------|--|--|
| Iniciar sesión          |               |                   |                     | Registro                                                  |  |  |
| Nombre de usuario*      |               |                   |                     | ¿Necesita solicitar una cue<br>Registro a continuación pa |  |  |
| nombredeusuario         |               |                   |                     |                                                           |  |  |
| Contraseña*             |               |                   |                     |                                                           |  |  |
| •••••                   |               |                   |                     |                                                           |  |  |
|                         | Iniciar s     | esión             |                     |                                                           |  |  |

1. Ingrese al Portal de recursos digitales (DRP) de su escuela. Inicie sesión en la tienda en línea a través de la cual su escuela distribuye eTexts.

| productos |                                          |                                 |         |                  |
|-----------|------------------------------------------|---------------------------------|---------|------------------|
|           |                                          |                                 |         |                  |
| 10        |                                          |                                 |         |                  |
| Agregade  | o a su carro de compras                  |                                 | >       | a <mark>n</mark> |
|           |                                          | Ver carrito de compras completo |         |                  |
|           |                                          | Cantidad                        | Precio  |                  |
|           | A History of England - Permanent License | I                               | \$75.00 | I                |
|           | Volver a comprar                         | 🗸 Comprar                       |         |                  |
|           |                                          | J.                              |         |                  |
| Requerido |                                          |                                 |         |                  |

## 3. Haga su compra.

Cuando haya añadido todos los eText que necesita, haga clic en **Comprar** en la ventana Carro de Compras para realizar el pedido.

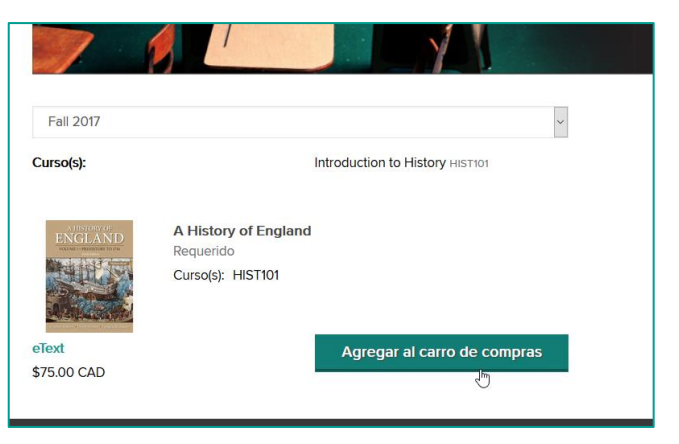

## 2. Agregue eText a su carro de compras.

Haga clic en el botón **Agregar al carro de compras** junto al eText que desee pedir.

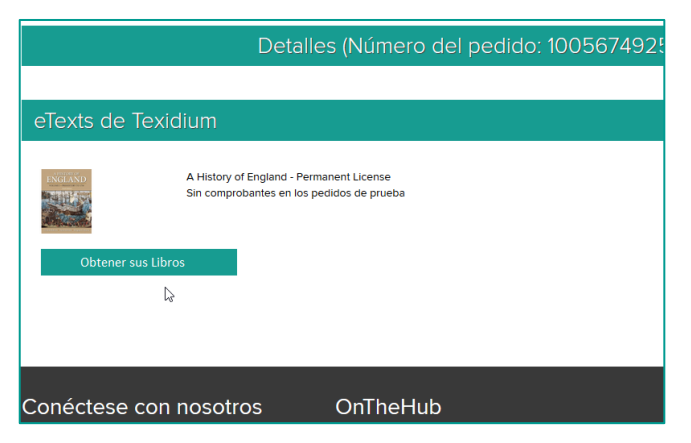

## 4. Obtenga sus libros.

Cuando realice su pedido, haga clic en el botón **Obtener** sus libros en la página Detalles del pedido para obtener todos los eText que estaban allí.

Nota: Si tiene una cuenta Texidium, iniciará sesión cuando quiera obtener sus libros. Si no la tiene, se le pedirá que se registre en Texidium.

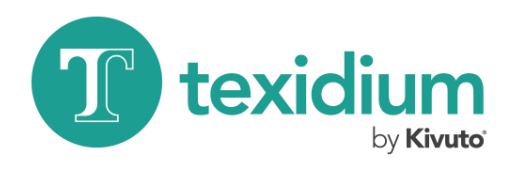